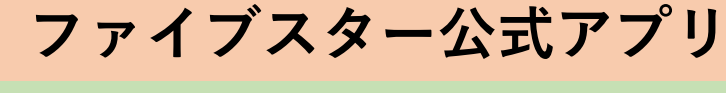

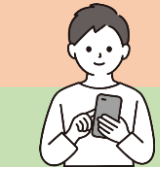

機種変更時の操作手順

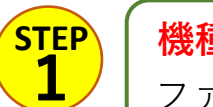

STEP **2**  機種変更前のスマホで

ファイブスター公式アプリを開く

## 画面右下 その他→アカウント情報から

**メールアドレス・パスワード**を入力し、保存をタップ すでにメールアドレス・パスワードを入力されている場合は、再入力の必要はありません また、メールアドレス・パスワードを変更する場合は上書きして保存をタップ

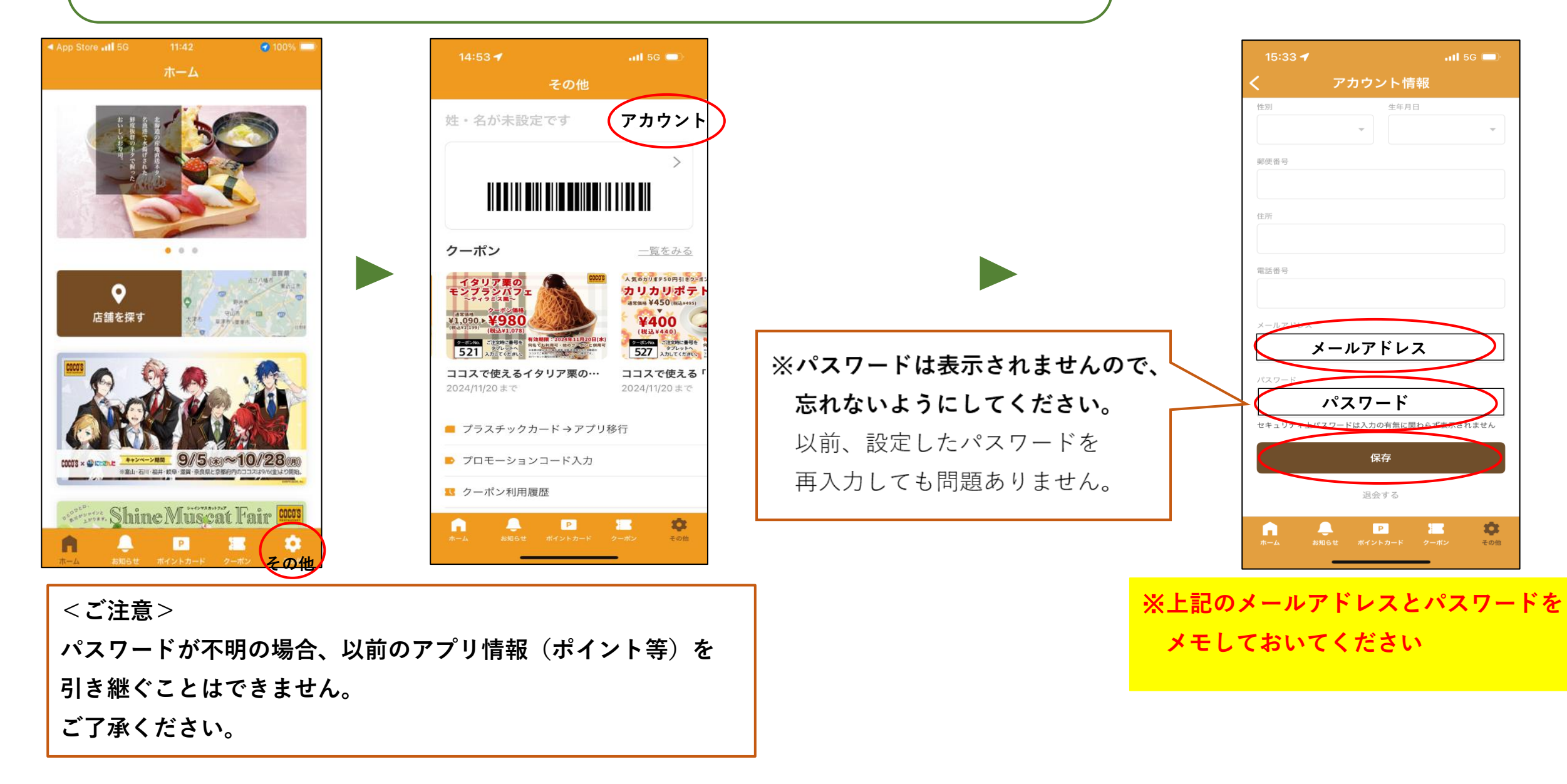

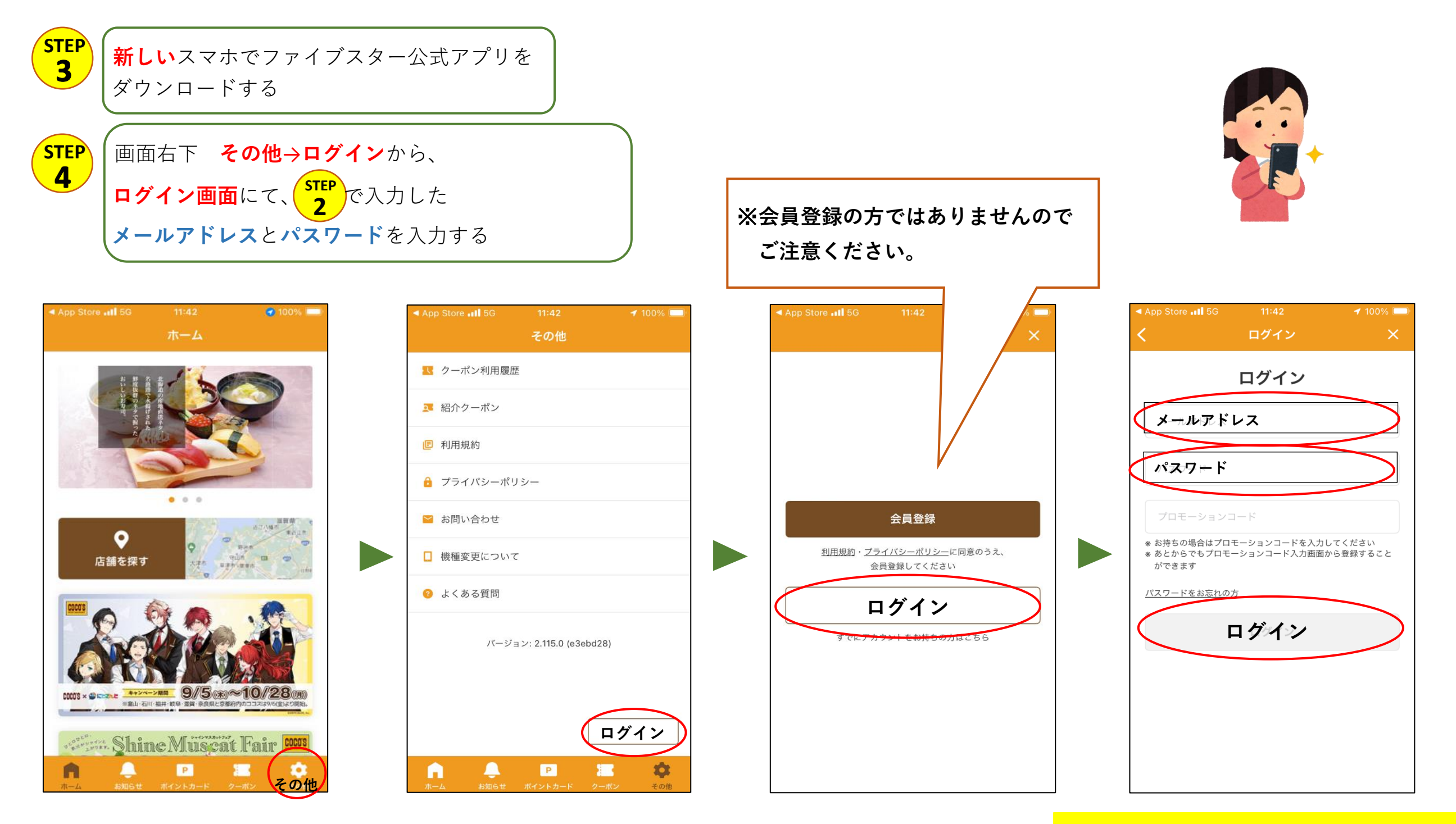

※前の携帯に登録したメールアドレスと パスワードを入力し、ログインをタップ